## Iris 22 User booklet

# + holusion

### Sommaire :

| Delivery content      | 2 |
|-----------------------|---|
| Usage precautions     | 2 |
| Showcase installation | 2 |
| Content update        | 3 |

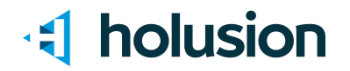

#### **Delivery content**

- assembled Iris 22" ready to use
- one power supply to plug into a power outlet
- additional items

#### **Usage precautions**

During a movement, please store the holographic showcase in the box provided, packed as received. Do not lift the holographic showcase by the top screen, instead lift it by metallic parts.

Please turn off the holographic showcase before cleaning it. To clean the window, use a window cleaner product and a wipe. For the rest, you can also use these products.

The terminal operates under normal conditions of use. Do not place the Iris in a humid environment, at temperatures below 0°C and above 45°C. Do not put it in contact with water.

#### Showcase installation

Unpack the Iris 22 and put it on a horizontal plane at about 1m30 from the ground. The window center must be placed at eye level.

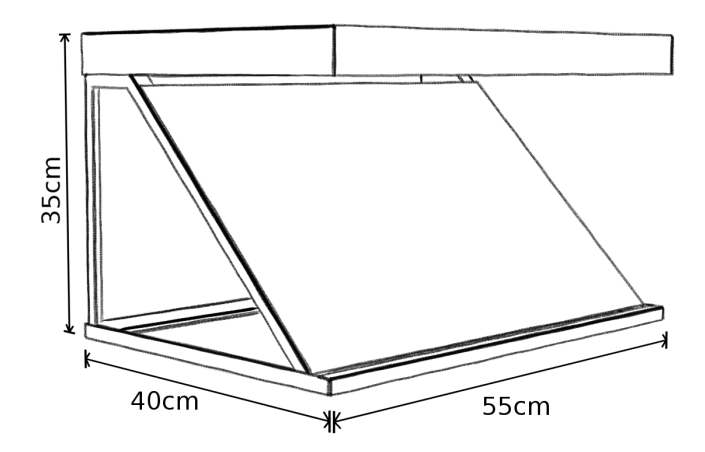

Plug in the power supply into the port provided for this at the back of the Iris 22 and the power outlet.

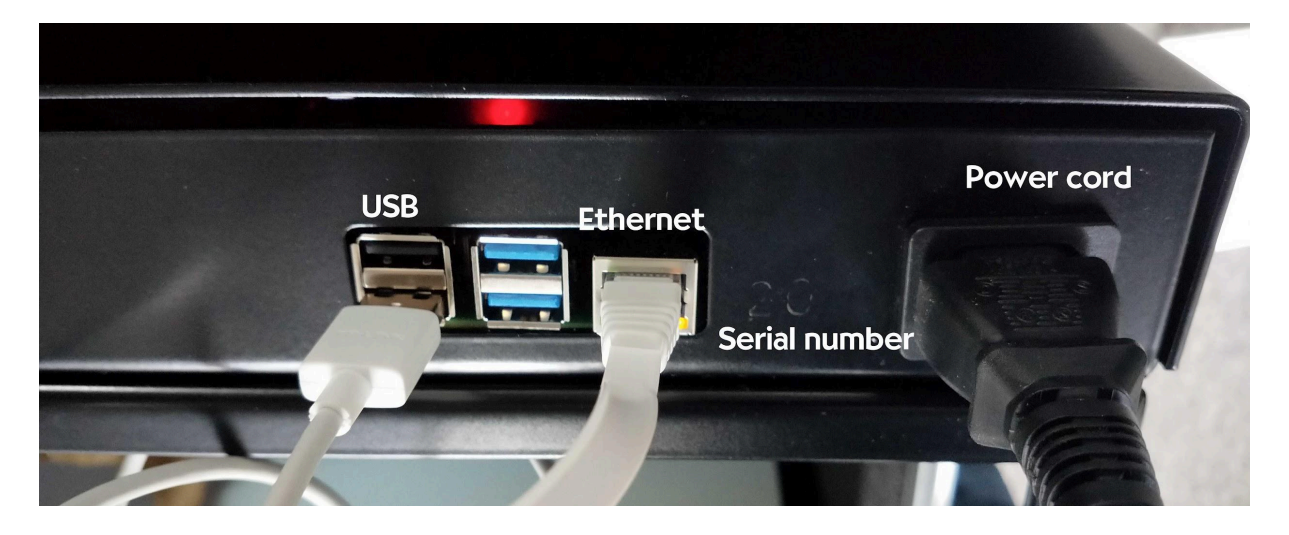

The Iris 22 will automatically start when it is plugged in. After loading time, the hologram starts.

To stop it, turn it off by unplugging the power cord.

### **Content update**

Videos remain stored in the products from one startup to the next. A web interface has been specially designed for this purpose. You access it by typing the IP address of your machine in a web browser

To obtain the IP address you can connect (by RJ45 port) and find the product on your online network or use a nano router (in option).

Connect the router (USB and ethernet) to the back of the terminal as shown below.

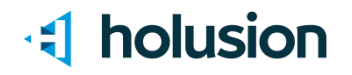

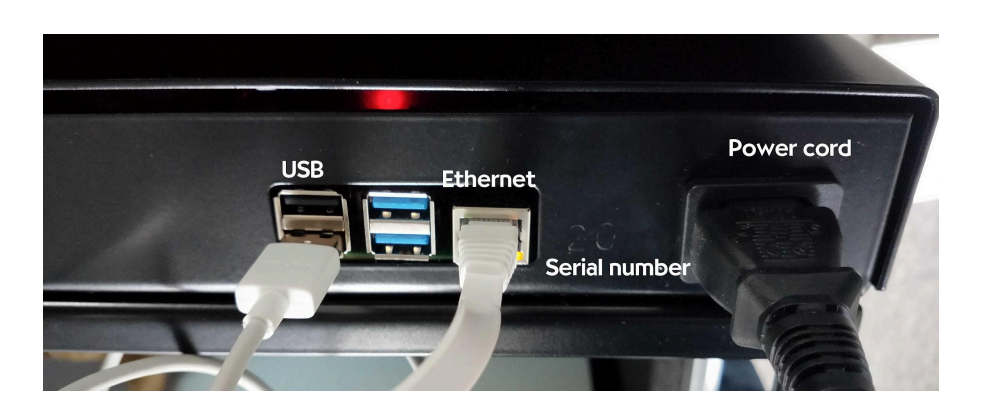

Connect your computer to the router wifi. To do this, go to the WiFi connections and find the name of the router (*it is noted under the router, to the right of "SSID"*).

Then, use the password to connect. *The password is the sequence of numbers to the right of "Wireless Password/PIN" on the bottom of the router.* 

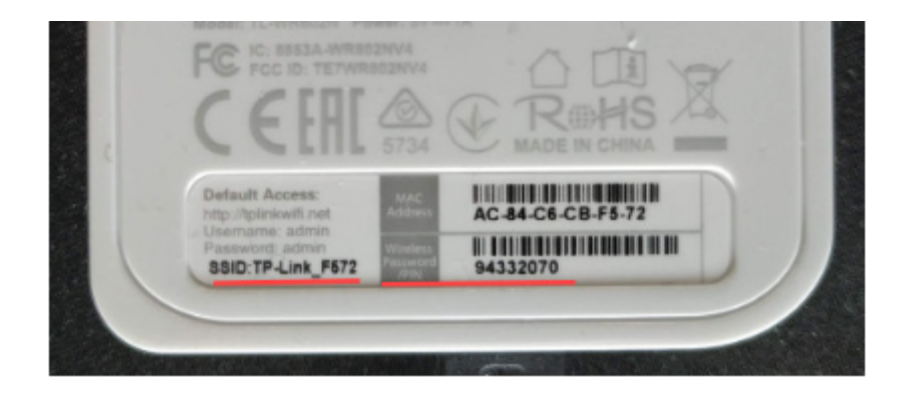

The picture is just an example. The data does not correspond to your router

The WIFI connection will be noted as limited. This is normal, you are connected to the product and not to the internet.

To use the web interface with the nano router, type **192.168.0.1** in your browser, and register with the password : *holusion2014 or the one you have chosen.* Click on "DHCP Client" to find the IP address of your product (often 192.168.0.100, but this can change). Enter it in your browser.

You are on the web interface. It must look like below.

# **I** holusion

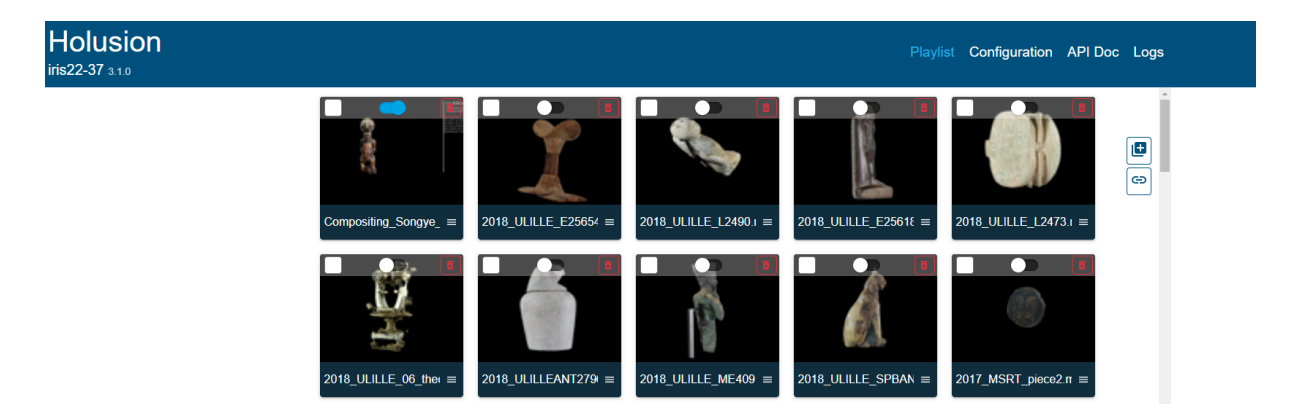

Now you can update the content by adding new videos or removing existing ones. You can also activate or deactivate them. Or launch their reading on the hologram by double clicking on it.

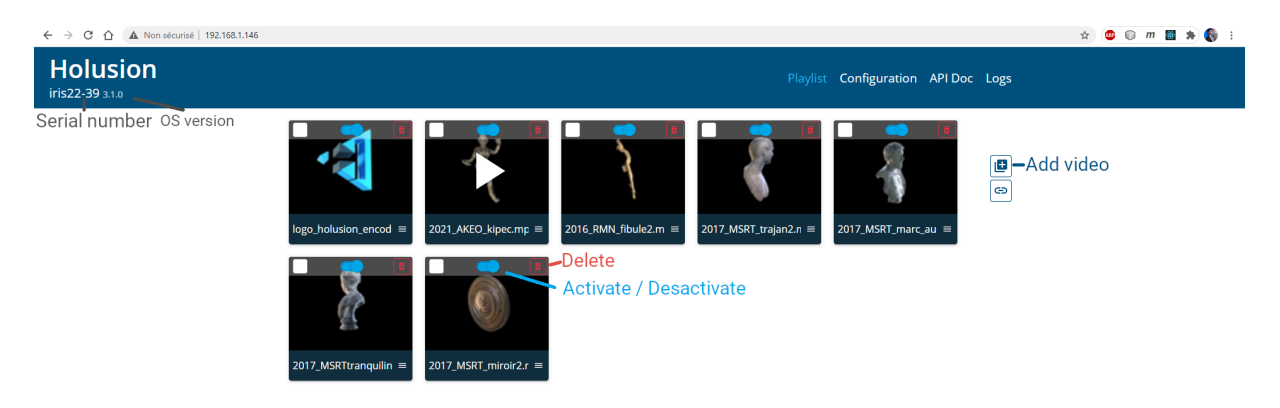

We hope you will be satisfied with the use of the Iris 22. Feel free to contact us for any questions or comments.

Do not hesitate to contact technical support (9am-5pm):

#### Sebastien DUMETZ

s.dumetz@holusion.com

+33 (0)6.73.80.44.59